# Guide d'impression sur l'imprimante Minolta\_3300 Pour utilisateur macOS

# Guide d'impression sur l'imprimante Minolta\_3300

#### Minolta\_2334

8,5x11 - Papier ordinaire 8,5x11 - Épais 3 11x17 - Papier ordinaire 12x18 - Papier ordinaire

Alimentation manuelle - Maximum 12x18

### Adobe Acrobat DC

| Imprimer                                                                                                    |                                                                                    |
|----------------------------------------------------------------------------------------------------|------------------------------------------------------------------------------------|
| Imprimante :       Minolta_3300       Imprime 1       Options avancées         Copies :       1       Imprimer en nuance                                                                                                    | Aide ⑦                                                                             |
| Pages à imprimer  Tout Page active Pages 1                                                                                                    | Commentaires et formulaires<br>Document et annotations<br>Résumer les commentaires |
| <ul> <li>Autres options</li> </ul>                                                                                                    | Echelle : 94%                                                                      |
| Dimensionnement et gestion des pages (i)         Taille       Affiche       Multiple       Livret         Ajuster       Taille réelle       Réduire les pages hors format         Echelle personnalisée :       100       %         Choisir la source de papier selon le format de la page PDF | 215,9 x 279,4 mm                                                                   |
| Orientation :<br>Portrait/paysage automatique<br>Portrait<br>Paysage                                                                                                    |                                                                                    |
|                                                                                                    | < Page 1 sur 1                                                                     |
| Mise en page 2 Imprimante                                                                                                    | Annuler Imprimer                                                                   |

|                             | Format d'impres  | sion    |           |  |  |
|-----------------------------|------------------|---------|-----------|--|--|
| Attributs de page ᅌ         |                  |         |           |  |  |
| Format pour :               | Minolta_3300     |         | <b>\$</b> |  |  |
|                             | KONICA MINOLTA C | 284e PS |           |  |  |
| Taille du papier 1 8 1/2x11 |                  |         |           |  |  |
|                             | 216 par 279 mm   | 2       | 8 1/2x11  |  |  |
| Orientation :               |                  |         | 11x17     |  |  |
| Échelle :                   | 100 %            |         |           |  |  |
| ?)                          |                  | Annuler | 5 ОК      |  |  |

1. Sélectionenz la taille de papier désirée en **1.5** 2. Cliquez sur «**OK**»

| Imprimer                                                                                                    |                                                                                      |
|----------------------------------------------------------------------------------------------------|--------------------------------------------------------------------------------------|
| Imprimante :       Minolta_3300       Imprimer en nuancées         Copies :       1       Imprimer en nuance                                                                                                    | Aide (?)                                                                             |
| Pages à imprimer<br>• Tout<br>• Page active<br>• Pages 1                                                                                                    | Commentaires et formulaires<br>Document et annotations 📀<br>Résumer les commentaires |
| <ul> <li>Autres options</li> </ul>                                                                                                    | Echelle : 94%                                                                        |
| Dimensionnement et gestion des pages (i)         Taille       Affiche       Multiple       Livret         Ajuster       Taille réelle       Réduire les pages hors format         Echelle personnalisée : 100       %         Choisir la source de papier selon le format de la page PDF | 215,9 x 279,4 mm                                                                     |
| Orientation :<br>Portrait/paysage automatique<br>Portrait<br>Paysage                                                                                                    |                                                                                      |
|                                                                                                    | < Page 1 sur 1                                                                       |
| Mise en page 1 Imprimante                                                                                                    | Annuler Imprimer                                                                     |

1. Cliquez sur «Imprimante...»

| Imprii                            | mer                                                                                    |
|-----------------------------------|----------------------------------------------------------------------------------------|
|                                   |                                                                                        |
| Imprimante : Minolta_3300         |                                                                                        |
| Préréglages : Réglages par défaut | <b>C</b>                                                                               |
| Copies : 1                        |                                                                                        |
| Pages : o toutes<br>de : 1 à :    | 1                                                                                      |
| 1 Mise en page                    | <b>``</b>                                                                              |
| 2 Di<br>Pages par feume           | sposition / Finition                                                                   |
| Orientation                       |                                                                                        |
| Bordure                           | : Aucune ᅌ                                                                             |
| Recto verso                       | : Désactivé 🗘                                                                          |
|                                   | <ul> <li>Inverser l'orientation de la page</li> <li>Retournement horizontal</li> </ul> |
| ? PDF Masquer les détails         | Annuler Imprimer                                                                       |

1. Cliquez sur «Mise en page» et sélectionnez «Disposition / Finition» en 1.5

| Imprimer                                                                                                    |  |
|----------------------------------------------------------------------------------------------------|--|
| Imprimante : Minolta_3300 🗘                                                                                                    |  |
| Copies : 1<br>Pages : • toutes<br>de : 1 6 Magasin / Bac de sortie                                                                                                    |  |
| <ul> <li>Disposition / Finition</li> <li>Aperçu Mise en page</li> <li>Infos détaillées</li> <li>8 1/2x11</li> <li>8 1/2x11</li> <li>8 1/2x11</li> <li>9 control de reliver:</li> <li>9 Reliver gauche</li> <li>9 Reliver gauche<th></th></li></ul> |  |
| Par défaut                                                                                                    |  |
| ? PDF V Masquer les détails Annuler Imprimer                                                                                                    |  |

1. Sélectionnez le type d'impression désiré en **1.5** - 1 face : Recto 2 faces : Recto verso Livret : **On n'y touche pas.** 

Si vous imprimez en recto verso, sélectionnez la «Position de reliure» en 2.5
 Cliquez sur «Disposition / Finition» et sélectionnez «Magasin / Bac de sortie» en 3.5

|                                                                   | Imprimer                                                                                                    |
|-------------------------------------------------------------------|----------------------------------------------------------------------------------------------------|
| Imprimante · Minolta 3                                            | 3300                                                                                                    |
|                                                                   |                                                                                                    |
| Prelegiages : Regiages                                            |                                                                                                    |
| Copies : 1                                                        |                                                                                                    |
| Pages : • toutes<br>• de :                                        | 1 à: 1                                                                                                    |
| 3 Magasin                                                         | / Bac de sortie                                                                                                 |
| <ul> <li>Aperçu Mise en page</li> <li>Infos détaillées</li> </ul> | 4 Qualité<br>Magasin:                                                                                           |
| 8 1/2x11                                                          | Auto                                                                                                    |
| 8 1/2x11                                                          | Type de papier:<br>1 Papier ordinaire<br>2 Papier ordinaire<br>Réglages papier par<br>Epais 3<br>Bao de sortie: |
|                                                                   | Par défaut 🗘                                                                                                    |
| Infos imprimante                                                  | Copie carbone<br>Paramètres copie carbone                                                                       |
|                                                                   | Par défaut                                                                                                    |
| ? PDF V Masquer les détails                                       | s Annuler Imprimer                                                                                              |

Sélectionnez le «Type de papier» en 1.5
 Cliquez sur «Magasin / Bac de sortie» et sélectionnez «Qualité» en 2.5

|                                                                   | Imprimer                                                                                             |
|-------------------------------------------------------------------|----------------------------------------------------------------------------------------------------|
| Imprimante : Minolta_33<br>Préréglages : Réglages p<br>Copies : 1 | 00 ᅌ<br>ar défaut ᅌ                                                                                  |
| Pages : • toutes<br>de :                                          | 1 à: 1                                                                                               |
| Qualité<br>Aperçu Mise en page<br>Infos détaillées                | Ce base Application                                                                                  |
|                                                                   | 1 Couleur Auto<br>2 Couleur Auto<br>En couleurs<br>Niveaux de gris<br>Réglage qualité<br>Résolution: |
|                                                                   | 600 dpi                                                                                              |
| Infos imprimante                                                  | Par défaut                                                                                           |
| ? PDF V Masquer les détails                                       | Annuler 3 Imprimer                                                                                   |

Cliquez sur «Couleur Auto» et sélectionnez le mode de couleur désiré en 1.5

 Couleur : En couleurs
 Noir et blanc : Niveaux de gris
 Cliquez sur «Imprimer»

| Imprimer                                                                                                    |                                                                            |
|----------------------------------------------------------------------------------------------------|----------------------------------------------------------------------------|
| Imprimante :       Minolta_3300       Options avancées         Copies :       1       1                                                                                                    | Aide ?                                                                     |
| Pages à imprimer<br>Tout<br>Page active<br>Pages 1                                                                                                    | Commentaires et formulairesDocument et annotationsRésumer les commentaires |
| <ul> <li>Autres options</li> </ul>                                                                                                    | Echelle : 94%                                                              |
| Dimensionnement et gestion des pages ()         Taille       Affiche       Multiple       Livret         Ajuster         Taille réelle         Réduire les pages hors format         Echelle personnalisée : 100 %         Choisir la source de papier selon le format de la page PDF | 215,9 x 279,4 mm                                                           |
| Orientation :<br>Portrait/paysage automatique<br>Portrait<br>Paysage                                                                                                    |                                                                            |
|                                                                                                    | < > Page 1 sur 1                                                           |
| Mise en page Imprimante                                                                                                    | Annuler 1 Imprimer                                                         |

1. Cliquez sur «Imprimer»

## Adobe Illustrator

|                                |                         | Imprimer                                             |
|--------------------------------|-------------------------|------------------------------------------------------|
|                                |                         |                                                      |
|                                | Impression prédéfinie : | Personnalisée 🗸 📩                                    |
|                                | Imprimante              | Minolta_3300 ~                                       |
|                                | PPD :                   | Par défaut (KONICA MINOLTA bizhub C284e) ~           |
| Général                        | Général                 |                                                      |
| <b>3</b> Repères et fond perdu | Copies :                | 1 Copies assemblées Inverser l'ordre                 |
| Sortie                         | Plans de travail :      | O Tout                                               |
| Graphiques                     | rians de travair.       |                                                      |
| Gestion des couleurs           |                         |                                                      |
|                                | Taille du support       | Défini par pilote ~                                  |
|                                | Largeur :               | 215,9 mm Hauteur : 279,4 mm                          |
|                                | Orientation :           | Rotation automatique                                 |
|                                |                         | Transversal                                          |
|                                |                         |                                                      |
|                                | Options                 |                                                      |
|                                | Imprimer les calques :  | Calques visibles et imprimables 🛛 🗸                  |
|                                | Position :              | 8888 X: 0 mm Y: 0 mm                                 |
|                                | Mise à l'échelle :      | Ne pas mettre à l'échelle 🛛 🗸 Chevauchement : 🗘 🛛 mm |
| [i]                            |                         |                                                      |
| H ← Isur I → H                 |                         |                                                      |
| Support : 215,9 mm x 279,4 mm  |                         | Etendue de mosaique :                                |
|                                |                         |                                                      |
| (Mise en page) (Format         | )                       | (Terminer) (Annuler) (Imprimer)                      |
|                                |                         |                                                      |

Sélectionnez l'imprimante sur laquelle vous désirez imprimer.
 Assurez-vous que la «Taille du support» soit à «Défini par pilote»
 Cliquez sur «Repères et fond perdu»

|                                                                 |                                                  | Imprimer                                        |                                |                                                        |
|-----------------------------------------------------------------|--------------------------------------------------|-------------------------------------------------|--------------------------------|--------------------------------------------------------|
|                                                                 | Impression prédéfinie :<br>Imprimante :<br>PPD : | Personnalisée<br>Minolta_3300<br>Par défaut (KC | NICA MINOLTA bizhub C284e)     | <ul> <li>✓</li> <li>✓</li> <li>✓</li> <li>✓</li> </ul> |
| Général                                                         | Repères et fond perdu                            |                                                 |                                |                                                        |
| Repères et fond perdu<br>Sortie<br>Graphiques                   | Repères                                          | mpression                                       |                                |                                                        |
| Gestion des couleurs                                            | ☐ Traits de coupe                                |                                                 | Type de repère d'impre         | ssion : Romain ~                                       |
| └×                                                              | ☐ Repères de mon                                 | tage                                            | Graisse du trait de o          | coupe : 0,25 pt ~                                      |
|                                                                 | Gammes de cou     Informations sur               | eurs<br>la page                                 | Déc                            | alage : 🗘 2,12 mm                                      |
|                                                                 | Fonds perdus                                     |                                                 |                                |                                                        |
|                                                                 | 🗹 Utiliser les paramèt                           | res de fond pe                                  | du du document                 |                                                        |
|                                                                 | Haut : 🗘 0 mm<br>Bas : 🗘 0 mm                    |                                                 | Gauche : 0 mm<br>Droite : 0 mm |                                                        |
|                                                                 |                                                  |                                                 |                                |                                                        |
| Document : 215,9 mm x 279,4 mm<br>Support : 215,9 mm x 279,4 mm |                                                  |                                                 |                                |                                                        |
| Mise en page 2 Format                                           | )                                                |                                                 | Terminer                       | Annuler Imprimer                                       |

Sélectionnez les repères d'impression que vous voulez.
 Cliquez sur «Mise en page...»

| Format d'impression         |  |  |  |  |  |
|-----------------------------|--|--|--|--|--|
| Attributs de page ᅌ         |  |  |  |  |  |
| Format pour : Minolta_3300  |  |  |  |  |  |
| KONICA MINOLTA C284e PS     |  |  |  |  |  |
| Taille du papier 1 8 1/2x11 |  |  |  |  |  |
| 216 par 279 mm 2 8 1/2x11   |  |  |  |  |  |
| Orientation :               |  |  |  |  |  |
| Échelle : 100 %             |  |  |  |  |  |
| ? Annuler 3 OK              |  |  |  |  |  |

Sélectionenz la «Taille du papier» désirée en 1.5
 Cliquez sur «OK»

|                                                                                                    |                                                                               | Imprimer                                         |                                             |                                               |
|----------------------------------------------------------------------------------------------------|-------------------------------------------------------------------------------|--------------------------------------------------|---------------------------------------------|-----------------------------------------------|
|                                                                                                    | Impression prédéfinie :<br>Imprimante :<br>PPD :                              | Personnalisée<br>Minolta_3300<br>Par défaut (KON | ICA MINOLTA bizhub C284e)                   | <ul> <li>✓ ★</li> <li>✓</li> <li>✓</li> </ul> |
| Général<br>Repères et fond perdu<br>Sortie                                                                | Repères et fond perdu<br>Repères                                              | nnression                                        |                                             |                                               |
| Graphiques<br>Gestion des couleurs                                                                        | Traits de coupe  Repères de monta                                             | age                                              | Type de repère d'imp<br>Graisse du trait de | e coupe : 0,25 pt ~                           |
|                                                                                                    | Gammes de coule<br>Informations sur<br>Fonds perdus<br>Utiliser les paramètre | eurs<br>la page<br>es de fond perdi              | D<br>u du document                          | écalage : 🗘 2,12 mm                           |
|                                                                                                    | Haut : 🗘 0 mm<br>Bas : 🗘 0 mm                                                 | Ga<br>R<br>D                                     | uche : 🗘 0 mm<br>roite : 🗘 0 mm             |                                               |
| Image: Support : 215,9 mm x 279,4 mm         Support : 215,9 mm x 279,4 mm         Mise en page    Format | )                                                                             |                                                  | Terminer                                    | Annuler                                       |

1. Cliquez sur «**Format**»

|                       | Imprimer                                                                               |
|-----------------------|----------------------------------------------------------------------------------------|
| Imprimante : Min      | olta 3300                                                                              |
|                       |                                                                                        |
| Prereglages : Reg     | jlages par defaut                                                                      |
| Copies : 1            |                                                                                        |
| Pages : 🧿 to          | outes                                                                                  |
| _ de                  | e : 1 Disposition / Finition 2                                                         |
| 1 Mis                 | e en page                                                                              |
|                       | Pages par feuille : 1                                                                  |
| 1                     | Orientation :                                                                          |
|                       | Bordure : Aucune                                                                       |
|                       | Recto verso : Désactivé                                                                |
|                       | <ul> <li>Inverser l'orientation de la page</li> <li>Retournement horizontal</li> </ul> |
| ? PDF V Masquer les o | détails Annuler Imprimer                                                               |

1. Cliquez sur «Mise en page» et sélectionnez «Disposition / Finition»

Sélectionnez le «Type d'impression» désiré en 1.5

 1 face : Recto
 2 faces : Recto verso
 Livret : On n'y touche pas.

Si vous imprimez en recto verso, sélectionnez la «Position de reliure» en 2.5
 Cliquez sur «Disposition / Finition» et sélectionnez «Magasin / Bac de sortie» en 3.5

|                                                                                         | Imprimer                                                                                                    |
|-----------------------------------------------------------------------------------------|----------------------------------------------------------------------------------------------------|
| Imprimante : Minolta<br>Préréglages : Réglage<br>Copies : 1<br>Pages : • toutes<br>de : | _3300 🗘 S par défaut S S S 1 à : 1                                                                                                    |
| 3 Magasir                                                                               | n / Bac de sortie                                                                                                    |
| • Aperçu Mise en page<br>Infos détaillées                                               | 4 Qualité                                                                                                    |
| 8 1/2x11<br>8 1/2x11                                                                    | Auto   Papier ordinaire   Type de papier:   2   Epais 3   1   Papier ordinaire   Réglages papier par magasin   Bac de sortie:   Par défaut |
| Infos imprimante                                                                        | Copie carbone<br>Paramètres copie carbone<br>Par défaut                                                                                    |
| ? PDF V Masquer les détai                                                               | ils Annuler Imprimer                                                                                                    |

Cliquez sur «Papier ordinaire» et sélectionnez le «Type de papier» que vous désirez en 1.5
 Cliquez sur «Magasin / Bac de sortie» et sélectionnez «Qualité» en 2.5

| Imprimer                                                                                                    |
|----------------------------------------------------------------------------------------------------|
| Imprimante : Minolta_3300<br>Préréglages : Réglages par défaut<br>Copies : 1<br>Pages : • toutes                           |
| de :     1     a :     1       Qualité     Image     Image       Aperçu Mise en page     De base     Application           |
| Sélectionner couleur:<br>1 Couleur Auto<br>2 Couleur Auto<br>En couleurs<br>Niveaux de gris<br>Document<br>Réglage qualité |
| Par défaut                                                                                                    |
| ? PDF V Masquer les détails Annuler 3 Imprimer                                                                             |

Cliquez sur «Couleur Auto» et sélectionnez le mode de couleur désiré en 1.5

 Couleur : En couleurs
 Noir et blanc : Niveaux de gris
 Cliquez sur «Imprimer»

|                                                                 |                                                                                                    | Imprimer                                           |                                                                   |                                                   |
|-----------------------------------------------------------------|----------------------------------------------------------------------------------------------------|----------------------------------------------------|-------------------------------------------------------------------|---------------------------------------------------|
|                                                                 | Impression prédéfinie : Pe<br>Imprimante : Mi<br>PPD : Pa                                                             | rsonnalisée<br>inolta_3300<br>ır défaut (KONICA MI | NOLTA bizhub C284e)                                               | <ul> <li>✓</li> <li>✓</li> <li>✓</li> </ul>       |
| Général<br>Repères et fond perdu<br>Sortie<br>Graphiques        | Repères et fond perdu<br>Repères<br>Tous les repères d'imp                                                            | pression                                           |                                                                   |                                                   |
| Gestion des couleurs                                            | <ul> <li>Fraits de coupe</li> <li>Repères de montag</li> <li>Gammes de couleu</li> <li>Informations sur la</li> </ul> | e<br>rs<br>page                                    | Type de repère d'impressio<br>Graisse du trait de coup<br>Décalag | n : Romain ~<br>ne : 0,25 pt ~<br>ne : \$ 2,12 mm |
|                                                                 | Fonds perdus Utiliser les paramètres Haut : 00 mm Bas : 00 mm                                                         | de fond perdu du de<br>Gauche :<br>Droite :        | ocument                                                           |                                                   |
| Document : 215,9 mm x 279,4 mm<br>Support : 215,9 mm x 279,4 mm |                                                                                                    |                                                    |                                                                   |                                                   |
| Mise en page Format                                             |                                                                                                    |                                                    | Terminer Ann                                                      | uler Imprimer                                     |

#### 1. Cliquez sur «Imprimer»

## Adobe InDesign

| Imprimer              |                                                           |                                                          |  |  |
|-----------------------|-----------------------------------------------------------|----------------------------------------------------------|--|--|
| Im                    | pression prédéfinie :                                     | : [Personnalisé] ~                                       |  |  |
|                       | Imprimante                                                | 1 Minolta_3300 ~                                         |  |  |
|                       | PPD :                                                     | : KONICA MINOLTA bizhub C284e 🗸                          |  |  |
|                       |                                                           |                                                          |  |  |
| Général               | General                                                   |                                                          |  |  |
| Renères et fond nerdu | Copies :                                                  | 1 Copies assemblées Inverser l'ordre                     |  |  |
| Sortie                |                                                           |                                                          |  |  |
| Graphiques            | Pages                                                     |                                                          |  |  |
| Gestion des couleurs  |                                                           | Etendue : 1                                              |  |  |
| Avancé                |                                                           | O Page active : Lettre V:1                               |  |  |
| Synthèse              |                                                           | Séquence : Toutes les pages 🛛 🗸                          |  |  |
|                       |                                                           | • Pages                                                  |  |  |
|                       |                                                           | O Planches                                               |  |  |
|                       |                                                           | Imprimer les gabarits                                    |  |  |
|                       |                                                           |                                                          |  |  |
|                       | Options                                                   |                                                          |  |  |
| - I                   | li                                                        | Imprimer les calques : Calques visibles et imprimables ~ |  |  |
|                       | 🗌 Imprimer les d                                          | objets non imprimables                                   |  |  |
|                       | 2 🗹 Imprimer les p                                        | pages vides                                              |  |  |
|                       | Imprimer les grilles de ligne de base et repères visibles |                                                          |  |  |
|                       |                                                           |                                                          |  |  |
|                       | Publish Online                                            |                                                          |  |  |
|                       |                                                           | bliez des documents sur le Web                           |  |  |
|                       |                                                           | Essayez « Publish Online » apres l'impression            |  |  |
|                       |                                                           |                                                          |  |  |
| Mise en page)         | primante) (Enre                                           | reg. prédéfini) Annuler Imprimer                         |  |  |
| (Mise en page) (Im    | primante) (Enre                                           | reg. prédéfini) (Annuler ) (Imprimer )                   |  |  |

Sélectionnez l'imprimante sur laquelle vous désirez imprimer.
 Assurez que l'option «Imprimer les pages vides» est coché.
 Cliquez sur «Format»

|  |                                 | lm                             | primer                     |                           |
|--|---------------------------------|--------------------------------|----------------------------|---------------------------|
|  |                                 | Impression prédéfinie : [Perso | nalisél                    | ~                         |
|  |                                 | Imprimante : Minolt            | a 3300                     | <br>~                     |
|  |                                 | PPD : KONIC                    | A MINOLTA bizhub C         |                           |
|  |                                 |                                |                            |                           |
|  | Général                         | Format                         |                            |                           |
|  | Format<br>Repères et fond perdu | - Format du papier 1 Défi      | ni par le pilote           | ~                         |
|  | Sortie<br>Graphiques            | Largeur : 215,9 mm             | Hauteur : 2                | 279,4 mm                  |
|  | Gestion des couleurs            | Orientation : 📔 喠 📮            | Décalage : 1<br>Espace : 1 |                           |
|  | Synthèse                        |                                |                            | →<br>] Transversal        |
|  |                                 | Options                        |                            |                           |
|  |                                 | Ech                            | elle : 🖸 Largeur : 🛛       | 100 % Hauteur : 100 %     |
|  |                                 |                                | l                          | Conserver les proportions |
|  |                                 |                                | 🔿 Ajuster                  |                           |
|  |                                 | Position de la page 2          | Centrée                    | ~                         |
|  |                                 | Uignettes :                    |                            | ∼ par page                |
|  |                                 | 🗌 Mosaïque :                   |                            | Chevauchement :           |
|  |                                 |                                |                            |                           |
|  |                                 |                                |                            |                           |
|  |                                 |                                |                            |                           |
|  |                                 |                                |                            |                           |
|  |                                 |                                |                            |                           |
|  |                                 |                                |                            |                           |
|  | Mise en page)                   | Imprimante) (Enreg. préd       | éfini                      | Annuler Imprimer          |

Assurez-vous que l'option «Format du papier» est à «Défini par le pilote»
 Assurez-vous que l'option «Position de la page» est à «Centrée»
 Cliquez sur «Repères et fond perdu»

|                                                                                                    | Ir                                                                                                    | nprimer                                             |                                                              |              |
|----------------------------------------------------------------------------------------------------|----------------------------------------------------------------------------------------------------|-----------------------------------------------------|--------------------------------------------------------------|--------------|
| Im                                                                                                    | pression prédéfinie : [Perso<br>Imprimante : Minol<br>PPD : KONI<br>Bonères et fond pordu                                                           | onnalisé]<br>lta_3300<br>CA MINOLTA biz             | ✓<br>✓<br>vhub C284e                                         |              |
| Format<br>Repères et fond perdu<br>Sortie<br>Graphiques<br>Gestion des couleurs<br>Avancé<br>Synthèse | Repères<br>Repères<br>I Dous les repères d'in<br>DTraits de coupe<br>Repères de fond p<br>Repères de monta<br>Gammes de coule<br>Informations sur l | npression<br>berdu<br>lge<br>urs<br>a page          | Type : Par défaut<br>Epaisseur : 0,25 pt<br>Décalage : 2,117 | ~<br>~<br>mm |
| Ρ                                                                                                    | Fond perdu et ligne-blo<br>Utiliser les paramètre<br>Fond perdu :<br>De tête : 0 0 0 0<br>De pied : 0 0 0 0<br>De lig                               | oc<br>es de fond perdu<br>Peti<br>Grand<br>Ine-bloc | u du document<br>it fond : 🗘 0 mm<br>d fond : 🗘 0 mm         |              |
| 2 Mise en page) In                                                                                    | nprimante) (Enreg. pré                                                                                                    | défini)                                             | Annuler                                                      | Imprimer     |

Sélectionnez les repères d'impression que vous voulez.
 Cliquez sur «Mise en page...»

|                    | Format d'impres                  | ssion   |                   |
|--------------------|----------------------------------|---------|-------------------|
|                    | Attributs de pag                 | ge 🗘    |                   |
| Format pour :      | Minolta_3300<br>KONICA MINOLTA C | 284e PS | <b>\$</b>         |
| Taille du papier : | 8 1/2x11<br>216 par 279 mm       |         | <b>2</b> 8 1/2x11 |
| Orientation :      | 1 <b>†</b>                       |         | 11x17<br>12x18    |
| Échelle :          | 100 %                            |         |                   |
| ?                  |                                  | Annuler | 3 ОК              |

|                                                                                                    |                                                                                                    | Imprimer                                                                           |                                                           |                                       |
|----------------------------------------------------------------------------------------------------|----------------------------------------------------------------------------------------------------|------------------------------------------------------------------------------------|-----------------------------------------------------------|---------------------------------------|
|                                                                                                    | Impression prédéfinie :<br>Imprimante :<br>PPD :                                                                            | [Personnalisé]<br>Minolta_3300<br>KONICA MINOL                                     | TA bizhub C284e                                           | <b>~</b><br><b>~</b>                  |
| Général<br>Format<br>Repères et fond perdu<br>Sortie<br>Graphiques<br>Gestion des couleurs<br>Avancé<br>Synthèse | Repères et fond per<br>Repères<br>D Tous les repère<br>Traits de co<br>Repères de<br>Repères de<br>Gammes de<br>Information | du<br>es d'impression<br>upe<br>fond perdu<br>montage<br>couleurs<br>s sur la page | Type :<br>Epaisseur :<br>Décalage :                       | Par défaut ∽<br>0,25 pt ∽<br>2,117 mm |
| Ρ                                                                                                    | Fond perdu et lig<br>Utiliser les para<br>Fond perdu :<br>De tête : 0 0 0<br>De pied : 0 0 0<br>Inclure la zone             | ne-bloc<br>amètres de fond<br>Maine &<br>de ligne-bloc                             | perdu du document<br>Petit fond : 🗘 0<br>Grand fond : 🗘 0 |                                       |
| Mise en page)                                                                                                    | Imprimante) Enre                                                                                                    | g. prédéfini)                                                                      | _                                                         | Annuler Imprimer                      |

1. Cliquez sur «Imprimante...»

| Imprimer                          | -                                                            |
|-----------------------------------|--------------------------------------------------------------|
| Imprimente · Minolte 3300         |                                                              |
|                                   | ¥                                                            |
| Préréglages : Réglages par défaut |                                                              |
| Copies : 1                        |                                                              |
| Pages : 💽 toutes                  |                                                              |
| de: _1 a: 1                       |                                                              |
| 1 Mise en page                    |                                                              |
| 2 Disposit<br>Pages par feume :   | tion / Finition                                              |
| Orientation :                     |                                                              |
| Bordure :                         | Aucune                                                       |
| Recto verso :                     | Désactivé 🗘                                                  |
|                                   | Inverser l'orientation de la page<br>Retournement horizontal |
| ? PDF V Masquer les détails       | Annuler Imprimer                                             |

1. Cliquez sur «Mise en page» et sélectionnez «Disposition / Finition» en 1.5

| Imprimer                                                                                                    |  |
|----------------------------------------------------------------------------------------------------|--|
| Imprimante : Minolta_3300 🗘<br>Préréglages : Réglages par défaut 🗘                                                                                                    |  |
| Copies : 1<br>Pages : • toutes<br>de : 1 • Magasin / Bac de sortie                                                                                                    |  |
| 5 Disposition / Finition 1 face 2 faces 1 face 2 faces 2 face 2 face 3 faces 1 face 2 faces |  |
| Infos imprimante     Rotation 180     Décalage d'image   Chapitres Informations détaillées                                                                                                    |  |
| Par défaut         ? PDF < Masquer les détails         Annuler       Imprimer                                                                                                    |  |

1. Sélectionnez le «**Type d'impression**» désiré en **1.5** - 1 face : Recto

2 faces : Recto verso

Livret : **On n'y touche pas.** 

2. Si vous imprimez en recto verso, sélectionnez la «Position de reliure» en 2.5

3. Cliquez sur «Disposition / Finition» et sélectionnez «Magasin / Bac de sortie» en 3.5

| Imprimer                                                                                                    |     |
|----------------------------------------------------------------------------------------------------|-----|
| Imprimante : Minolta_3300<br>Préréglages : Réglages par défaut<br>Copies : 1<br>Pages : • toutes<br>• de : 1 à : 1                                                |     |
| Aperçu Mise en page<br>Infos détaillées<br>8 1/2x11<br>8 1/2x11<br>1 2 1 2 1 2 1 2 1 2 1 2 1 2 1 2 1 2 1 2                                                        |     |
| Image: Second state       Copie carbone         Infos imprimante       Paramètres copie carbone         Par défaut       Par défaut         Imprint       Annuler | ner |

Cliquez sur «Papier ordinaire» et sélectionnez le «Type de papier» que vous désirez en 1.5
 Cliquez sur «Magasin / Bac de sortie» et sélectionnez «Qualité» en 2.5

|                                                                                           | Imprimer                                                                                                    |
|-------------------------------------------------------------------------------------------|----------------------------------------------------------------------------------------------------|
| Imprimante : Minolta_<br>Préréglages : Réglages<br>Copies : 1<br>Pages : • toutes<br>de : | 3300 🗘                                                                                                    |
| <ul> <li>Aperçu Mise en page</li> <li>Infos détaillées</li> </ul>                         | De base Application   Sélectionner couleur:   1   Couleur Auto   2   Couleur Auto   En couleurs   Niveaux de gris   Document   Kéglage qualité |
| Infos imprimante                                                                          | Par défaut                                                                                                    |
| ? PDF V Masquer les détail                                                                | s Annuler 3 Imprimer                                                                                                    |

Cliquez sur «Couleur Auto» et sélectionnez le mode de couleur désiré en 1.5

 Couleur : En couleurs
 Noir et blanc : Niveaux de gris
 Cliquez sur «Imprimer»

|                                                                                                    |                                                                                                    | Imprimer                                                                          |                                                           |                                             |
|----------------------------------------------------------------------------------------------------|----------------------------------------------------------------------------------------------------|-----------------------------------------------------------------------------------|-----------------------------------------------------------|---------------------------------------------|
| In                                                                                                    | npression prédéfinie :<br>Imprimante :<br>PPD :                                                                                  | [Personnalisé]<br>Minolta_3300<br>KONICA MINOL                                    | TA bizhub C284e                                           | <ul> <li>✓</li> <li>✓</li> <li>✓</li> </ul> |
| Général<br>Format<br>Repères et fond perdu<br>Sortie<br>Graphiques<br>Gestion des couleurs<br>Avancé<br>Synthèse | Repères et fond pero<br>Repères<br>Tous les repère<br>Traits de cou<br>Repères de f<br>Repères de r<br>Gammes de<br>Informations | du<br>s d'impression<br>upe<br>fond perdu<br>montage<br>couleurs<br>s sur la page | Type :<br>Epaisseur :<br>Décalage :                       | Par défaut ~<br>0,25 pt ~<br>2,117 mm       |
| Ρ                                                                                                    | Fond perdu et ligr<br>Utiliser les para<br>Fond perdu :<br>De tête :<br>De pied :<br>Inclure la zone                             | ne-bloc<br>mètres de fond<br>de ligne-bloc                                        | perdu du document<br>Petit fond : 🗘 0<br>Grand fond : 🗘 0 |                                             |
| Mise en page)                                                                                                    | nprimante) (Enreg                                                                                                    | g. prédéfini                                                                      | A                                                         | nnuler I Imprimer                           |

1. Cliquez sur «Imprimer»

### Adobe Photoshop

|                               | Paramètres d'impression Photoshop                                                                                                    |
|-------------------------------|----------------------------------------------------------------------------------------------------|
| 21,59 cm x 27,94 cm           | Paramètres d'impression Photoshop         Configuration de l'imprimante         Imprimante :         Minolta_3300         Copies :         Paramètres d'impression         Disposition :         Disposition :         Pensez à activer la gestion des couleurs         dans la boîte de dialogue des paramètres d'impression.         Profil du document : RVB sans description         Traitement des couleurs :         Profil de l'imprimante :         Adobe RGB (1998)         Envoyer des données 16 bits         Impression normale |
| Concord. des couleurs d'impr. | Mode de rendu : Colorimétrie relative  Compensation du point noir                                                                                                    |
| Couleurs non imprimables      | × Department                                                                                                    |
| Afficher le blanc papier      |                                                                                                    |
|                               | Annuler Terminer Imprimer                                                                                                    |

Sélectionnez l'imprimante sur laquelle vous désirez imprimer.
 Cliquez sur «Paramètres d'impression...»

|                     | Imprimer              |                                                          |             |
|---------------------|-----------------------|----------------------------------------------------------|-------------|
| Imprimante :        | Minolta_3300          |                                                          | 0           |
| Préréglages :       | Réglages par défaut   |                                                          |             |
| Copies :            | <b>1 1.5</b> 11x17    | <11                                                      |             |
| Taille du papier :1 | 8 1/2x11              | 🗘 216 par 279 mm                                         |             |
| 2                   | Mise en page          | sition / Finition                                        |             |
|                     | Pages par feuille : 1 |                                                          | $\bigcirc$  |
| 1                   | Orientation :         |                                                          |             |
|                     | Bordure : Au          | cune                                                     | 0           |
| L                   | Recto verso : Dé      | sactivé                                                  | \$          |
|                     | וו<br>ק               | nverser l'orientation de la p<br>Retournement horizontal | bage        |
| ? PDF V Masquer le  | es détails            | Annuler                                                  | Enregistrer |

Cliquez sur «8 1/2x11» et sélectionnez la «Taille du papier» en 1.5
 Cliquez sur «Mise en page» et sélectionnez «Disposition / Finition» en 2.5

|                                                                   | Imprimer                                                                                                  |
|-------------------------------------------------------------------|----------------------------------------------------------------------------------------------------|
| Imprimante : Minolta_                                             | 3300                                                                                                    |
| Préréglages : Réglages                                            | s par défaut 🗘                                                                                            |
| Copies : 1                                                        |                                                                                                    |
| Taille du papier : 8 1/2x11                                       | -3.5 Magasin / Bac de sortie par 279 mm                                                                   |
|                                                                   | ion / Finition                                                                                            |
| <ul> <li>Aperçu Mise en page</li> <li>Infos détaillées</li> </ul> | Disposition Finition 2 faces                                                                              |
| 8 1/2x11                                                          | 1 2 faces                                                                                                 |
| 8 1/2x11                                                          |                                                                                                    |
|                                                                   | 2 Reliure gauche<br>2.5 Reliure gauche<br>Reliure droite<br>Reliure haut<br>O Chevaucher ligne de largeur |
| -                                                                 | Rotation 180                                                                                              |
|                                                                   | Décalage d'image                                                                                          |
| Infos imprimante                                                  | Chapitres                                                                                                 |
|                                                                   | Par défaut                                                                                                |
| ? PDF Y Masquer les détails                                       | Annuler Enregistrer                                                                                       |

Sélectionnez le «Type d'impression» désiré en 1.5

 1 face : Recto
 2 faces : Recto verso

Livret : On n'y touche pas.

2. Si vous imprimez en recto verso, sélectionnez la «**Position de reliure**» en **2.5** 

3. Cliquez sur «Disposition / Finition» et sélectionnez «Magasin / Bac de sortie» en 3.5

| Imprimer                                                          |                                                    |  |
|-------------------------------------------------------------------|----------------------------------------------------|--|
| Imprimante : Minolta_                                             | 3300                                               |  |
| Préréglages : Réglage                                             | s par défaut                                       |  |
| Copies : 1                                                        |                                                    |  |
| Taille du papier : 8 1/2x11                                       | ᅌ 216 par 279 mm                                   |  |
| 2 Magasin                                                         | / Bac de sortie                                    |  |
| <ul> <li>Aperçu Mise en page</li> <li>Infos détaillées</li> </ul> | 2.5 Qualité<br>Magasin:                            |  |
| 8 1/2x11                                                          | Auto                                               |  |
| 8 1/2x11                                                          | Type de papier:                                    |  |
|                                                                   | 1.5 Papier ordinaire<br>Réglages papier pa Epais 3 |  |
|                                                                   | Par défaut                                         |  |
| Infos imprimante                                                  | Copie carbone<br>Paramètres copie carbone          |  |
|                                                                   | Par défaut                                         |  |
| ? PDF V Masquer les détails                                       | Annuler Enregistrer                                |  |

Cliquez sur «Papier ordinaire» et sélectionnez le «Type de papier» que vous désirez en 1.5
 Cliquez sur «Magasin / Bac de sortie» et sélectionnez «Qualité» en 2.5

| Imprimer                                                         |                                 |                                                            |
|------------------------------------------------------------------|---------------------------------|------------------------------------------------------------|
| Imprimante :                                                     | Minolta_3300                    |                                                            |
| Copies :                                                         | 1                               |                                                            |
| Taille du papier :                                               | 8 1/2x11<br>Qualité             | <ul> <li>216 par 279 mm</li> <li>216 par 279 mm</li> </ul> |
| <ul> <li>Aperçu Mise en pag</li> <li>Infos détaillées</li> </ul> | e De bas                        | e Application                                              |
|                                                                  | Paramètres couleurs<br>Document | 1.5 Couleur Auto<br>En couleurs<br>Niveaux de gris         |
| Infos imprimante.                                                | Résolution:<br>600 dpi          |                                                            |
|                                                                  |                                 | Par défaut                                                 |
| ? PDF V Masquer le                                               | s détails                       | Annuler 2 Enregistrer                                      |

Cliquez sur «Couleur Auto» et sélectionnez le mode de couleur désiré en 1.5

 Couleur : En couleurs
 Noir et blanc : Niveaux de gris
 Cliquez sur «Enregistrer»

| 🔿 🔘 🔴 Paramèt            | tres d'impression Photoshop                                                                                                    |
|--------------------------|----------------------------------------------------------------------------------------------------|
| 21,59 cm x 27,94 cm      | Configuration de l'imprimante   Imprimante :   Minolta_3300   Copies :   Paramètres d'impression   Disposition :   Imprimante :   Pensez à activer la gestion des couleurs   dans la boîte de dialogue des paramètres d'impression.   Profil du document : RVB sans description   Traitement des couleurs :   Laisser l'imprimante gérer les couleurs ·   Profil de l'imprimante :   Adobe RGB (1998)   Profil de l'imprimante : Adobe RGB (1998) Compensation normale Compensation du point noir Description |
| Afficher le blanc papier | Annuler Terminer I Imprimer                                                                                                    |

### 1. Cliquez sur «Imprimer»